李丹【技术大咖】 2008-08-25 发表

使用console或者ssh登录到XE7500 Shell窗口下 下面是一个完整的过程 VCX Linux release 4.4.2 Kernel 2.4.21-32.0.1.ELvcx on an i686 h3c login: root Password: Last login: Tue Aug 19 12:00:26 from 172.3.1.1 -bash-2.05b# -bash-2.05b# -bash-2.05b# mysql Welcome to the MySQL monitor. Commands end with ; or \g. Your MySQL connection id is 12 to server version: 3.23.58 Type 'help;' or '\h' for help. Type '\c' to clear the buffer. 【注意: sql语句的结束符号是"分号;",而不是回车,所以请不要忘记输入语句末尾的 分号】 mysql> use sip; Reading table information for completion of table and column names You can turn off this feature to get a quicker startup with -A Database changed mysql> select user, hash\_value, realm from put; +-----+ | hash\_value | realm | user | default@h3c | 2dd4820809f9d10981ebfc2eed568a58 | h3c | | <u>root@h3c</u> | h3c | +-----+ 2 rows in set (0.00 sec) mysql> update put set hash\_value = md5("root@h3c:h3c:root") where user="root@h 32"; (请看下一段落对此语句的解释,只有此语句需要修改后执行) Query OK, 1 row affected (0.00 sec) Rows matched: 1 Changed: 1 Warnings: 0 mysql> select user, hash\_value, realm from put; +-----+ | hash\_value | realm | luser | default@h3c | 2dd4820809f9d10981ebfc2eed568a58 | h3c | | root@h3c | ed90380a2ee56ed1b79ab874f63542f6 | h3c | 2 rows in set (0.00 sec) 对sql语句的解释 update put set hash\_value = md5("root@h3c:h3c:root") where user="root@h3c"; update put-->更新put表 (密码存放在此表中) set hash\_value = md5("此处输入新密码,注意有固定格式") 密码的内容需要根据select user, hash\_value, realm from put来确认, 格式是: user:realm:新密码, 如上面所述就是root@h3c:h3c:root。密码中间的冒号是 必须的。 where user="root@h3c" (更新条目的条件是 user="root@h3c",这样其他的用户和密码 就不会被改变) 经过上述操作,在使用web访问XE7500管理页面的时候就可以使用root/新密码登录了